#### システムアップデート手順 以下の手順にそってシステムアップデートを行います。

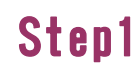

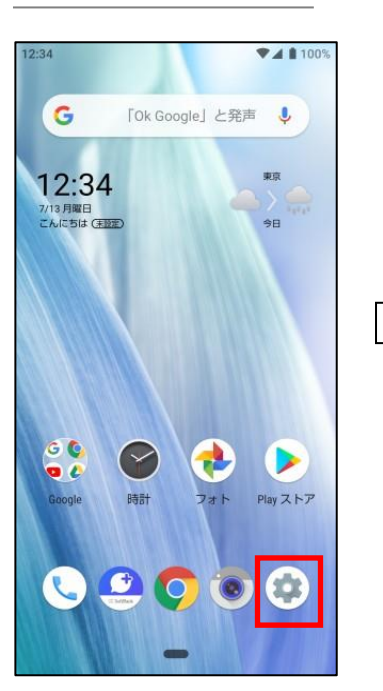

Step2 ♥▲ 100 Q 検索 ストレージ 使用済み 52% - 空き容量 15.28 GB セキュリティと現在地情報
画面ロック、顔認証 アカウント アカウントが追加されていません ユーザー補助
スクリーン リーダー、表示、操作のコン。 Digital Wellbeing 利用時間、アプリタイマー、おやすみモ... Google サービスと設定 システム
言語、時間、バックアップ、アップデート

? お困りのときは よくあるご質問、使いこなしガイド、セ... < -

「システム」を押して ください

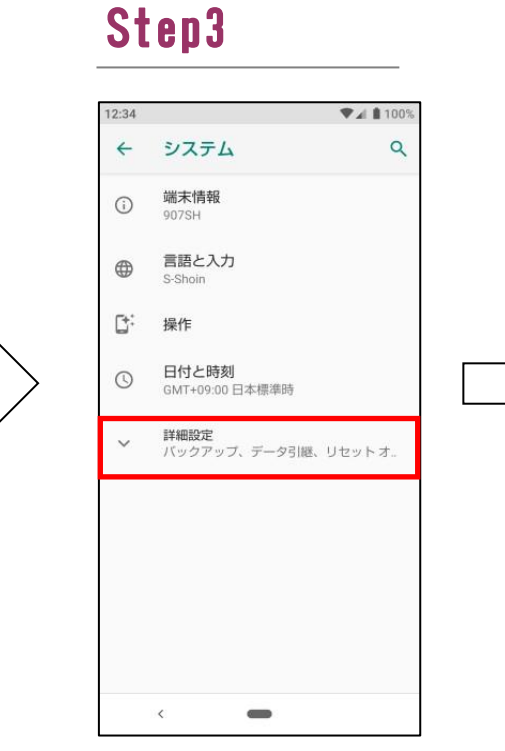

「詳細情報」を押して ください

Step8

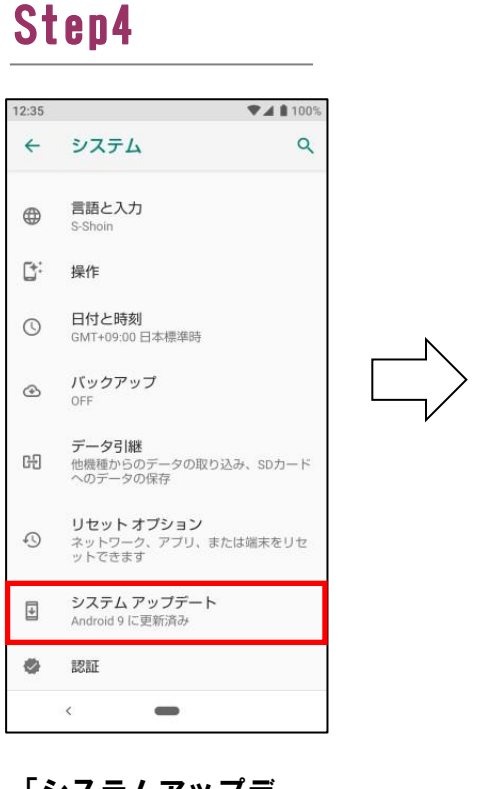

「システムアップデー ト」を押してください

「ダウンロードとイン ストール」を押してく

・ ダウンロードとインストール

システム アップデート利用

【更新内容】 (ビルド番号: )

\*インストール中は本機の電源を切らない

注意事項に関する詳細は弊社ホームページ

Step5

•

可能

でください。

更新サイズ:

をご確認ください。

46 4 10

ださい

Step6

ホーム画面で

さい

「設定」を押してくだ

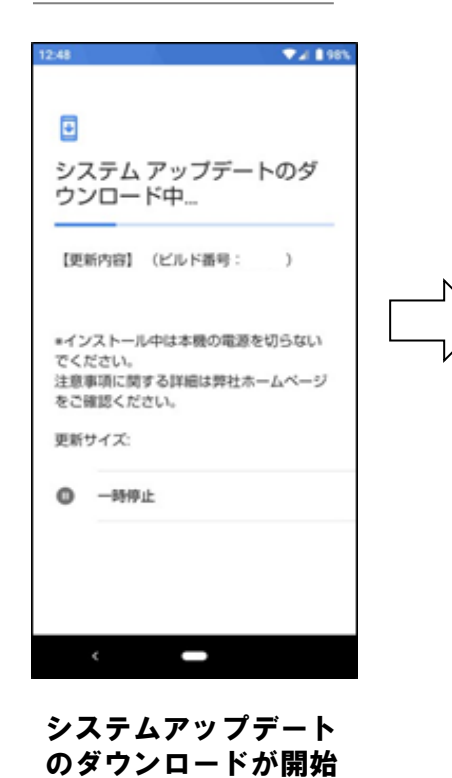

インストールを一時停止しま した インストールはデバイスが使用されていな いときに続行されます。 タインストールす るには、[再明] をタップしてください。 【更新内容】 (ビルド番号: )

Step7

・インストール中は本根の電源を切らない でください。 注意事項に関する詳細は弊社ホームページ をご確認ください。

V# 193

更新サイズ: → 再開

「再開」を押してくだ さい

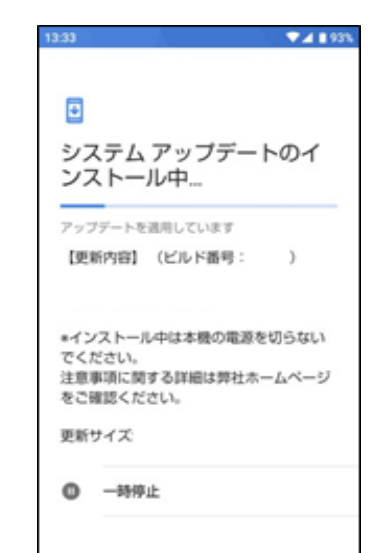

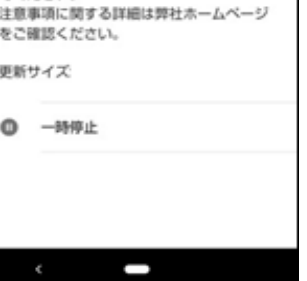

システムアップデート のインストールが開始 されます

Step9

#### ▼⊿ 192 • システム アップデート利用 可能 【更新内容】 (ビルド番号: ) \*インストール中は本機の電源を切らない でください。 注意事項に関する詳細は弊社ホームページ をご確認ください。 更新サイズ: () 今すぐ再起動

「今すぐ再起動」を押 してください

### Step10

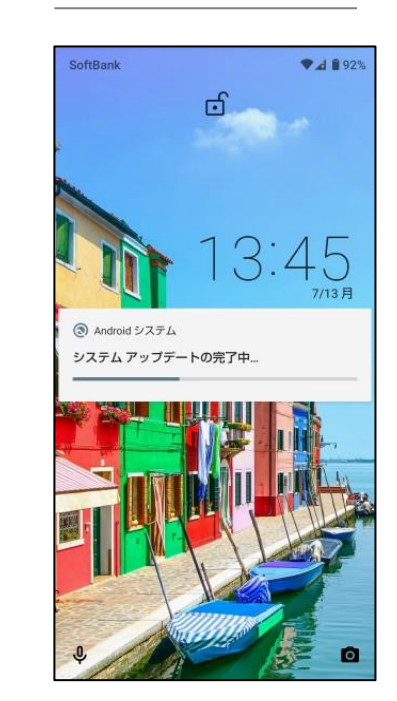

Step11

されます

## Step12

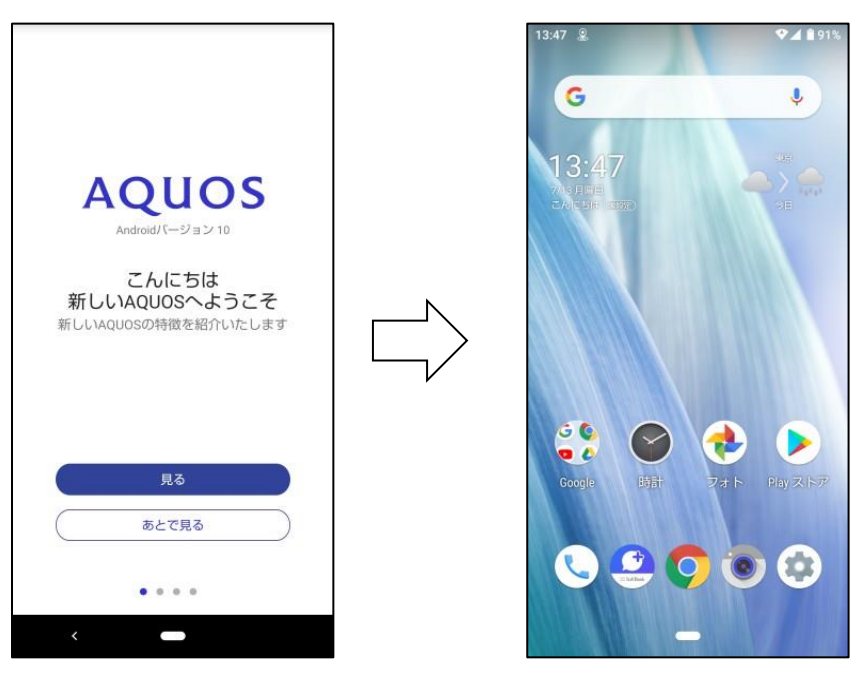

AQUOS紹介画面が表示 されます

システムアップデート 完了です

#### ソフトウェアバージョンの確認 2 以下の手順でシステムアップデートが正常完了したことを確認できます。

# Step1

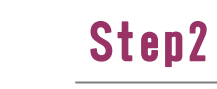

#### Step3

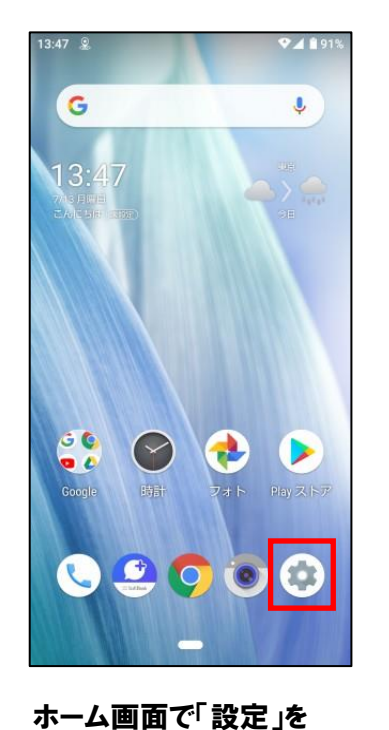

押してください

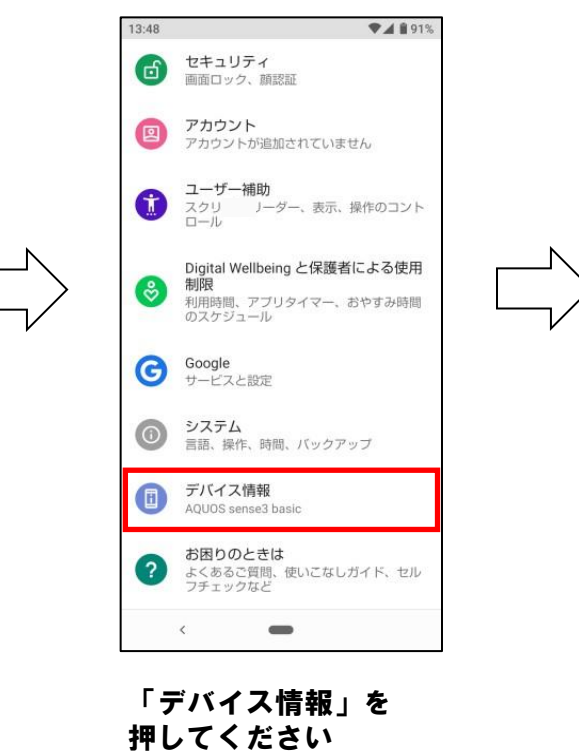

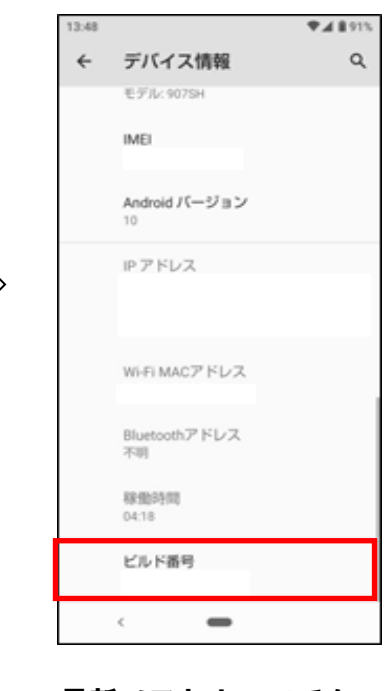

最新ソフトウェアであ ることを確認してくだ さい